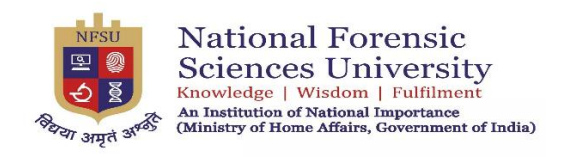

# NFSU Journal of Forensic Justice

A Peer-Reviewed Refereed Journal

# Volume 3, Issues 1 and 2 (January to December 2024)

## eISSN 2584-0924

## Submission Guide

Dear Authors,

We have prepared this document to ease the submission of your manuscript for consideration for our Journal.

## Step 1: Register over our Website

- a. Visit our webpage at <u>https://jfj.nfsu.ac.in/Home</u>
- b. The following page shall open:

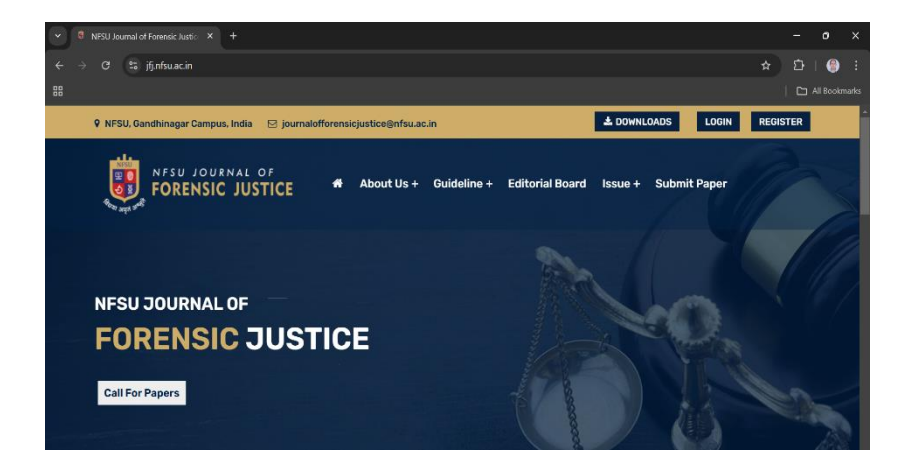

c. Click on the '**Register**' button at the top right corner. This shall lead you to the following page:

| Section 2 Section 2 S |                           |   |  |   |   |     |
|----------------------------------------------------------------------------------------------------|---------------------------|---|--|---|---|-----|
| ← → C 😂 jfj.nfsu.ac.in/Register                                                                                                    |                           |   |  | Ð | ۲ |     |
| View site information                                                                                                    |                           |   |  |   |   |     |
|                                                                                                    |                           |   |  |   |   | •   |
|                                                                                                    |                           |   |  |   |   |     |
|                                                                                                    |                           |   |  |   |   |     |
|                                                                                                    | Pogister                  |   |  |   |   | 1   |
|                                                                                                    | Register                  |   |  |   |   | 1   |
|                                                                                                    | Enter Your First Name     |   |  |   |   | - 1 |
|                                                                                                    |                           |   |  |   |   |     |
|                                                                                                    | Enter Your Last Name      |   |  |   |   | 1   |
|                                                                                                    | Select                    | ~ |  |   |   | - 1 |
|                                                                                                    |                           |   |  |   |   | 1   |
|                                                                                                    | Enter rour Email          |   |  |   |   |     |
|                                                                                                    | Enter Your Mobile Number  |   |  |   |   | 4   |
|                                                                                                    | ANNARA AN A               |   |  |   |   |     |
|                                                                                                    |                           |   |  |   |   |     |
|                                                                                                    | Enter above capitoha here |   |  |   |   |     |
|                                                                                                    | Create Account            |   |  |   |   |     |
|                                                                                                    | Signin                    |   |  |   |   |     |

d. Enter all the requested details, fill the captcha, and then click on '**Create Account**'. This shall result in the following tab:

| Register                 |
|--------------------------|
| Enter Your First Name    |
| Alert!                   |
|                          |
| Enter Your Mobile Number |
| 0777345 °                |
| Submit                   |
| Signin                   |

e. You will receive an email over your registered email id containing the login password for your Account.

# Step 2: Login to our Submission Portal:

- a. Visit our webpage at <u>https://jfj.nfsu.ac.in/Home</u>
- b. The following page shall open:

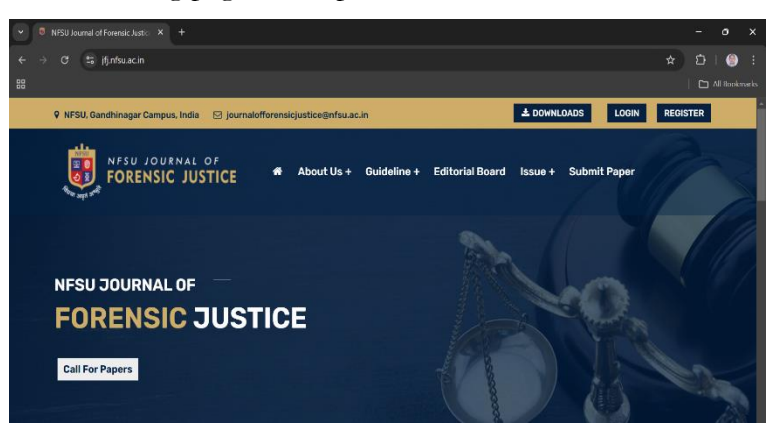

- c. Click on the 'Login' button at the upper right corner.
- d. Login using your Registered Email Id, and the password that you received over email.
- e. The following page shall open:

| ← → C ﷺ jfj.nfsu.ac.in/Dashboard                                                                 | ) :           |
|--------------------------------------------------------------------------------------------------|---------------|
|                                                                                                  |               |
|                                                                                                  |               |
| FORENSIC JUSTICE =                                                                               | ome<br>nation |
| MENU Projects Dashboards                                                                         | Projects      |
| O Dashboards Fill Form Edit Private Policy Edit Academic ID   88 Profile Details 100% 100% 0% 0% | Edit          |
| Submission My Article                                                                            |               |

#### Step 3: Submission of the Manuscript:

a. Click on 'Submission' in the left panel. This shall lead to the following page:

| ♥ ● NFSU Journal of Foreit | nsic Justice × +   |                     |      |             | - o ×                  |
|----------------------------|--------------------|---------------------|------|-------------|------------------------|
| ← → C 😁 jfj.nfs            | su.ac.in/Dashboard |                     |      | <u>∽</u>    | 다   주 🛞 :              |
| 88                         |                    |                     |      |             | All Bookmarks          |
| FORENSIC JUSTICE           | ÷                  |                     |      |             | Welcome<br>Designation |
| MENU                       | Projects           |                     |      |             | Dashboards > Projects  |
| Dashboards Profile Details | Fill Form          | Edit Private Policy | Edit | Academic ID | Edit                   |
| 88 Submission              | 100.8              |                     |      | 0.8         |                        |
|                            | My Article         |                     |      |             |                        |

b. Click on 'Add New Article' in the Upper Right Corner. The following page shall open:

| ♥ ■ NFSU Journal of Forensi |                                                      |                  |         |                      |   |       |           |           | ð                      | ×       |
|-----------------------------|------------------------------------------------------|------------------|---------|----------------------|---|-------|-----------|-----------|------------------------|---------|
| ← → C 🖙 jfj.nfsu            | .ac.in/Journal                                       |                  |         |                      | Q | ☆     | Ċ         | - ¥       | ٩                      |         |
| 88                          |                                                      |                  |         |                      |   |       |           | ∟ ∕       |                        |         |
| FORENSIC JUSTICE            | =                                                    |                  |         |                      |   |       |           | 8         | Welcome<br>Designation | e<br>on |
| MENU                        |                                                      |                  |         |                      |   |       |           |           |                        |         |
| ⑦ Dashboards                | Article Detail Author Details Article Upload Confirm |                  |         |                      |   |       |           |           |                        |         |
| 88 Profile Details          | Profix                                               | Title *          |         | Sub title *          |   |       |           |           |                        |         |
| 88 Submission               |                                                      | Enter Your Title |         | Enter Your Sub title |   |       |           |           |                        |         |
|                             |                                                      |                  | Keyword |                      |   |       |           |           |                        |         |
|                             |                                                      | ∞ ≝ ■ X <> ?     |         |                      |   |       |           |           |                        |         |
|                             |                                                      |                  |         |                      |   |       |           |           |                        |         |
|                             |                                                      |                  |         |                      |   |       |           |           |                        |         |
|                             |                                                      |                  |         |                      |   |       |           |           |                        |         |
|                             |                                                      |                  |         |                      |   |       |           |           |                        |         |
|                             |                                                      |                  |         |                      |   |       |           |           |                        |         |
|                             |                                                      |                  |         |                      |   |       |           |           |                        |         |
|                             |                                                      |                  |         |                      |   |       |           |           |                        |         |
|                             | ← Back to Article                                    |                  |         |                      |   |       |           |           | Submit                 |         |
|                             |                                                      |                  |         |                      |   |       |           |           |                        |         |
|                             |                                                      |                  |         |                      |   |       |           |           |                        |         |
|                             | 2025 © Journal Author                                |                  |         |                      |   | Desig | in & Deve | elop by A | J Flex Tec             | :hno    |

- c. Fill the required details.
- d. Do not leave any of the tabs blank. If your manuscript does not carry a subtitle, write NA in the tab for Subtitle.
- e. Write your abstract (in no more than 250 words) in the tab for abstract.
- f. Give 5 keywords for your paper in the Keywords tab. Once you type a keyword, click on the representation presented below the tab to select it, and thereafter continue typing in your next keyword.
- g. One all the details are filled, click on 'Submit'. The following pop-up box shall appear:

| ♥ ● NESU Journal of Foren | nsic Justici 🗙 🕂                             |                                  |                                           |               | - | 0      | ×        |
|---------------------------|----------------------------------------------|----------------------------------|-------------------------------------------|---------------|---|--------|----------|
| ← → C 🖙 jfj.nfs           | u.ac.in/Journal                              |                                  |                                           | Û             | 🛞 | :      |          |
| 00<br>00                  |                                              |                                  |                                           |               |   |        | narks    |
| FORENSIC JUSTICE          | =                                            |                                  |                                           |               | 8 | Welcom | e<br>Ion |
| MENU                      |                                              |                                  |                                           |               |   |        |          |
| Dashboards                | Article Detail Author Details Article Upload | Confirm                          |                                           |               |   |        |          |
| 89 Profile Details        | Prefix                                       | Title *                          | Sub title *                               |               |   |        |          |
| 88 Submission             | A                                            | Study of Forensic Justice and C  | Indian Perspective                        | ,             |   |        |          |
|                           | Examples: A, The                             |                                  |                                           |               |   |        |          |
|                           | Abstract                                     |                                  | Keyword                                   |               |   |        |          |
|                           | ≫ B U # Poppins × A × Ⅲ Ⅲ                    | E * ⊞ * ∞ ⊒ = X ↔ ?              | × Low Courts × Constitution × rights × ju | diciol review |   |        |          |
|                           | Test Run                                     | Alert!                           |                                           |               |   |        |          |
|                           |                                              | Details has been successfully sa | ved!                                      |               |   |        |          |
|                           |                                              |                                  | OK                                        |               |   |        |          |
|                           |                                              |                                  |                                           |               |   |        |          |
|                           |                                              |                                  |                                           |               |   |        |          |
|                           | -                                            |                                  |                                           |               |   |        |          |
|                           |                                              |                                  |                                           |               |   |        |          |
|                           | ← Back to Article                            |                                  |                                           |               |   | Submit |          |
|                           |                                              |                                  |                                           |               |   |        |          |

h. Click on 'Ok' in the pop-up box. This shall lead you to the following screen:

| ♥ <sup>®</sup> NFSU Journal of Forena | clustic × +                                          |                               |                           |                                          |     | -     | 0                  | ×        |
|---------------------------------------|------------------------------------------------------|-------------------------------|---------------------------|------------------------------------------|-----|-------|--------------------|----------|
| ← → ♂ ≒ jfj.nfsu                      | ac.in/Journal?Id=28                                  |                               |                           |                                          | ९ ☆ | Ċ     | 🕘                  |          |
| 88                                    |                                                      |                               |                           |                                          |     |       |                    |          |
| FORENSIC JUSTICE                      | ÷                                                    |                               |                           |                                          |     | 8     | Welcom<br>Designat | e<br>Ion |
| MENU                                  |                                                      |                               |                           |                                          |     |       |                    |          |
| ② Dashboards                          | Article Detail Author Details Article Upload Confirm |                               |                           |                                          |     |       |                    |          |
| 88 Profile Details                    | Prefix                                               | Title *                       |                           | Sub title *                              |     |       |                    |          |
| 88 Submission                         | A                                                    | Study of Forensic Justice and | Constitutionalism         | Indian Perspective                       |     |       |                    |          |
|                                       | Examples: A, The                                     |                               |                           |                                          |     |       |                    |          |
|                                       | Abstract                                             |                               | Keyword                   |                                          |     |       |                    |          |
|                                       | × B U S Poppins × A × Ξ Ξ Ξ × Ξ ×                    | ∞⊇ ■ ≍ ↔ ?                    | × Law × Courts × Constitu | ution   ×   rights   ×   judicial review |     |       |                    |          |
|                                       | Test Run                                             |                               |                           |                                          |     |       |                    |          |
|                                       | _                                                    |                               |                           |                                          |     |       |                    |          |
|                                       |                                                      |                               |                           |                                          |     |       |                    |          |
|                                       | ← Back to Article                                    |                               |                           |                                          | Su  | ibmit | Next               |          |
|                                       |                                                      |                               |                           |                                          |     |       |                    |          |
|                                       |                                                      |                               |                           |                                          |     |       |                    |          |
|                                       |                                                      |                               |                           |                                          |     |       |                    |          |
|                                       |                                                      |                               |                           |                                          |     |       |                    |          |
|                                       |                                                      |                               |                           |                                          |     |       |                    |          |

i. Click on 'Next' in the lower right corner. This shall lead you to the following page:

| INFSU Journal of Foren | sic Justice 🗙   |                                                     |     |        | Ø                  | ×    |
|------------------------|-----------------|-----------------------------------------------------|-----|--------|--------------------|------|
| ← → ♂ ≌ jfj.nfs        | u.ac.in/Journal | ld=28                                               | ९ 🕁 | ឯ      | 🔮                  |      |
|                        |                 |                                                     |     |        |                    |      |
| FORENSIC JUSTICE       | ÷               |                                                     |     |        | Welcom<br>Designal | tion |
| MENU                   |                 |                                                     |     |        |                    |      |
| Ø Dashboards           | Article De      | all Author Details Article Upload Confirm           |     |        |                    |      |
| 88 Profile Details     | List of Co-     | uthor *                                             |     |        |                    |      |
| 88 Submission          | Select          | ~ v                                                 |     | + Add  | Co-Author          |      |
|                        | Back            |                                                     |     | Submit | Next               |      |
|                        | #               | Name Corresponding Author                           | А   | ction  |                    |      |
|                        | 1               | Sukrit Garg    sukrit.garg@nfsu.ac.in    8853973003 |     | Delete |                    |      |
|                        |                 |                                                     |     |        |                    |      |
|                        |                 |                                                     |     |        |                    |      |
|                        |                 |                                                     |     |        |                    |      |
|                        |                 |                                                     |     |        |                    |      |

j. In case you have a co-author, click on 'Add Co-Author' on the right hand side of the webpage, and fill the details.

- k. Once you have filled the details of the co-author, or if you do not have a co-author, then click on 'Corresponding Author' box against the name of the author you wish to designate for all correspondence with the Journal.
- l. Once the details are saved, click on the 'Next' button.
- m. Now you shall land on the page for Article Submission as shown below:

| ♥ ■ NFSU Journal of Forensid | ic Justic × +        |                           |            |                |        |     | -    | ð                   | ×       |
|------------------------------|----------------------|---------------------------|------------|----------------|--------|-----|------|---------------------|---------|
| ← → ଫ 😁 jfj.nfsu.            | .ac.in/Journal?Id=28 |                           |            |                | ٩      | . 🖈 | Ð    | 1                   |         |
| 88                           |                      |                           |            |                |        |     |      |                     |         |
| FORENSIC JUSTICE             | Ŧ                    |                           |            |                |        |     | 8    | Welcom<br>Designati | e<br>on |
| MENU                         |                      |                           |            |                |        |     |      |                     |         |
| Ø Dashboards                 | Article Detail Auth  | or Details Article Upload | Confirm    |                |        |     |      |                     |         |
| 88 Profile Details           | Upload               |                           |            |                |        |     |      |                     |         |
| 88 Submission                | Select               |                           | V Choose F | No file chosen |        |     |      |                     |         |
|                              | Back                 |                           |            |                |        | Su  | bmit | Next                |         |
|                              | #                    | Name                      |            | View File      | Action |     |      |                     |         |
|                              |                      |                           |            |                |        |     |      |                     |         |
|                              |                      |                           |            |                |        |     |      |                     |         |
|                              |                      |                           |            |                |        |     |      |                     |         |

- n. Here, you are required to submit 3 documents: 1. Cover Letter (format for the same is available over the Downloads tab on the Journal website), 2. Copyright Form (format for the same is available over the Downloads tab on the Journal website), and 3. Manuscript.
- Download the Cover Letter and Copyright Agreement formats from our website <u>here</u>. Make the necessary edits to both the formats. Take a print out of the Copyright Agreement, and sign it manually.
- p. Note that Copyright Agreement shall be in PDF format. The Cover Letter and the Manuscript shall be in Word format.
- q. You will be required to upload all the three aforementioned documents. If you do not submit any of the said three documents, you will not be able to move further with the submission process.
- r. Ensure that you choose the correct option from the drop-down menu while uploading the corresponding file.
- s. Once you have uploaded the requisite documents, the page shall appear as follows:

| :                  |
|--------------------|
|                    |
| kmarks             |
| <b>ne</b><br>ation |
|                    |
|                    |
|                    |
|                    |
|                    |
|                    |
|                    |
|                    |
|                    |
|                    |
|                    |
| xt                 |

- t. Once all the three documents (Cover Letter, Manuscript, and Copyright Agreement) are uploaded, click on **'Next'**.
- u. You will land on the following page:

| B NFSU Journal of Forer | sic Justic × 🔍 NFSU Journal of Forensic Justic × +                                                                                                    |             | Ō                  | ×        |
|-------------------------|----------------------------------------------------------------------------------------------------|-------------|--------------------|----------|
| ← → C 😁 jfj.nfs         | u.ac.in/Journal?ld=28                                                                                                    | ឋ           | 1                  |          |
| 88                      |                                                                                                    |             | All Bookr          |          |
| FORENSIC JUSTICE        |                                                                                                    | 8           | Welcom<br>Designat | e<br>ion |
| MENU                    |                                                                                                    |             |                    |          |
| Ø Dashboards            | Article Detail Author Details Article Upload Confirm                                                                                                    |             |                    |          |
| 88 Profile Details      | Vour submission has been uploaded and is ready to be sent. You may go back to review and adjust any of the information you have entered before continuing. When you are ready, click | 'Finish Sul | omission           | s - 1    |
| 88 Submission           | Book Finish Submission                                                                                                    |             |                    |          |
|                         |                                                                                                    |             |                    |          |
|                         |                                                                                                    |             |                    |          |
|                         |                                                                                                    |             |                    |          |
|                         |                                                                                                    |             |                    |          |
|                         |                                                                                                    |             |                    |          |
|                         |                                                                                                    |             |                    |          |

- v. Click the checkbox if you are satisfied with all the documents uploaded.
- w. Click on 'Finish Submission'.
- x. The following pop-up box shall appear:

| RESU Journal of Forei | nsic Justic 🗙 🗧 NFSU Journal of Forensic Justic 🗙 📔 🕂                                                                                                    |                | -          | ð         | ×           |
|-----------------------|----------------------------------------------------------------------------------------------------|----------------|------------|-----------|-------------|
| ← → C 😁 jfj.nf:       | su.ac.in/Journal?Id=28                                                                                                    | ९ ☆            | ڭ (        | 🚱         | :           |
| 88                    |                                                                                                    |                |            | All Bool  |             |
| FORENSIC JUSTICE      | =                                                                                                    |                | 6          | Welcor    | ne<br>ation |
| MENU                  |                                                                                                    |                |            |           |             |
| Ø Dashboards          | Article Detail Author Details Article Upload Confirm                                                                                                    |                |            |           |             |
| 88 Profile Details    | Your submission has been uploaded and is ready to be sent. You may go back to review and adjust any of the information you have entered before continuing. When you | are ready, cli | ck "Finish | Submissio | n".         |
| 88 Submission         | Back Processing.                                                                                                    |                |            |           |             |
|                       |                                                                                                    |                |            |           |             |
|                       | Alert!                                                                                                    |                |            |           |             |
|                       | Thank you for your interest in                                                                                                    |                |            |           |             |
|                       | publishing with                                                                                                    |                |            |           |             |
|                       |                                                                                                    |                |            |           |             |
|                       | ок                                                                                                    |                |            |           |             |
|                       |                                                                                                    |                |            |           |             |
|                       |                                                                                                    |                |            |           |             |
|                       |                                                                                                    |                |            |           |             |
|                       |                                                                                                    |                |            |           |             |

- y. You will receive a Paper Submission Acknowledgement mail from our side.
- z. Congratulations your paper has been submitted!